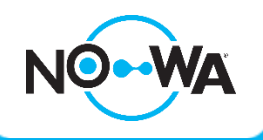

## How to add a new user

## Context

The Nowa 360 system allows for more than 256 users and offers 4 simultaneous connections to the system.

By default, only two user accesses exist by default: User & User2

This procedure shows you how to configure additional users.

## How to add a new user

| ow to ddd d flew user                                                                                                    | < Done           |                  | Cancel |
|----------------------------------------------------------------------------------------------------|------------------|------------------|--------|
| <ol> <li>Open the mobile application</li> <li>Tap the 3 white lines in the upper left corner</li> <li>Press "users"</li> <li>Press the "+" button in the upper right corner</li> <li>Enter the user's first name in the "first name" field</li> <li>Enter the user's name in the "last name" field or leave it blank</li> <li>Enter the user's PIN (4 to 8 digits) in the "PIN" field</li> <li>Select the desired language for the user</li> <li>Select "custom" as the type of user</li> <li>Configure the user type         <ul> <li>Select "always active" for the schedule</li> <li>Select which type the user will be in "access"</li> <li>"Simplified Water" for general access to the Nowa 360 system</li> <li>"Full Water" for access to some general parameters as well as the home automation / security section</li> </ul> </li> <li>"Safety + water" for a system used as a safety system</li> <li>"installer" for a user who must have access to all the configuration parameters of the system</li> <li>Press return</li> <li>Select the partition group (All sector is recommended)</li> <li>Define the start and end dates of user access in permissions dates</li> <li>Press "Done" in the upper left corner</li> <li>New login details should be displayed to you.</li> </ol> | User Number      | 5                |        |
|                                                                                                    | First Name       | Test             |        |
|                                                                                                    | Last Name        | 2                |        |
|                                                                                                    | User Name        | Test 2           |        |
|                                                                                                    | PIN              | 7875             |        |
|                                                                                                    | Language         | English          | >      |
|                                                                                                    | User Type        | Custom           | >      |
|                                                                                                    | Area Group       |                  | ~      |
|                                                                                                    | Permission Dates |                  | >      |
|                                                                                                    | Custom           |                  | 1      |
|                                                                                                    | Profile 1        |                  |        |
|                                                                                                    | Schedule         | Always On        | ~      |
|                                                                                                    | Permission       | Simplified Water | Ŧ      |
| User Name:                                                                                                    |                  |                  |        |

nowa360.com

Specifications subject to change without notice. All trademarks are the property of their respective owners.

PIN: 7875